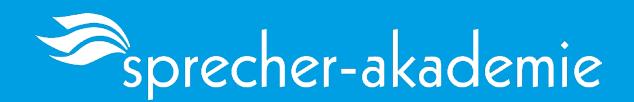

# **NOTFALL-RAUM / ANLEITUNG**

## Wechsel ins Ausweich-Zimmer

- 1. Stellen Sie sicher, dass Sie sich im Vorzimmer aufhalten.
- 2. Suchen Sie den "Ausweich-Zimmer" Button auf der Benutzeroberfläche.
- 3. Klicken Sie auf den "Ausweich-Zimmer" Button, um in das Ausweich-Zimmer zu wechseln.

FÜR DEN NOTFALL

**AUSWEICH - ZIMMER** 

## Für Trainer:

• Klicken Sie auf den Button "Anmelden", um sich in das System einzuloggen.

### Für Ihre Teilnehmer:

- 1. Geben Sie Ihren Namen in das dafür vorgesehene Feld ein.
- 2. Klicken Sie anschließend auf "Konferenz beitreten", um der Sitzung beizutreten.

| 🧟 sprecher-aka                                       | ademie    |
|------------------------------------------------------|-----------|
| Du wurdest zur Teilnahme eingeladen<br>Klassenzimmer |           |
| Aufzeichnungen anzeigen                              | Christian |
| Name                                                 |           |
| Namen eingeben                                       |           |

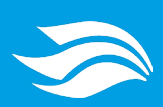

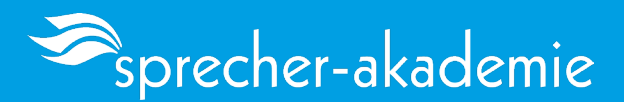

# Im nächsten Schritt ist es erforderlich, dass Sie sich am<br/>Konferenzsystem anmelden:<br/>Nutzen Sie dafür die E-Mail-Adresse, die bei uns zur<br/>Kommunikation in der Datenbank hinterlegt ist.AnmeldenVerwenden Sie wie gewohnt #Trainer2018 als ihr Passwort.<br/>Um die Anmeldung durchzuführen klicken Sie auf "Anmelden".Immelden

Klassenzimmer Es existiert keine vorhergehende Sitzung Starten

# Nach der erfolgreichen Anmeldung im System befinden Sie sich im Hauptmenü.

Um Ihr virtuelles Klassenzimmer zu eröffnen, klicken Sie auf den Button **"Starten"**.

# 1. Wählen Sie "Mit Mikrofon" beitreten

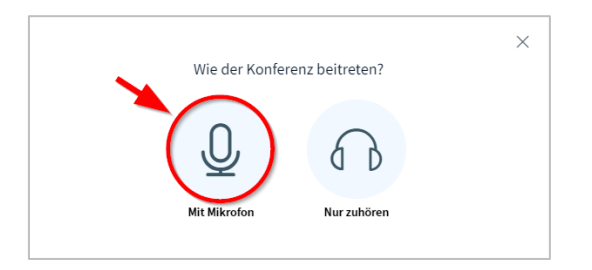

## 2. Definieren Sie Ihre Ein - und Ausgangsgeräte

| Au                                                  | dioeinstell     | lungen ändern                             |
|-----------------------------------------------------|-----------------|-------------------------------------------|
|                                                     |                 |                                           |
| Ein Dialogfenster wird sich im Brow<br>werden muss. | /ser öffnen, in | dem der Freigabe des Mikrofons zugestimmt |
| Mikrofoneingang                                     |                 | Lautsprecherausgang                       |
| Standard - Microphone (NVIDIA Broadcast) 🛛 🗸        | ast) 🗸          | Speakers (Logitech PRO X Gaming Headset)  |
|                                                     |                 |                                           |
|                                                     |                 | 🖉 Audio Feedback stoppen                  |
| Lautstärke des Audiosignals                         |                 | 🔏 Audio Feedback stoppen                  |

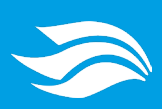

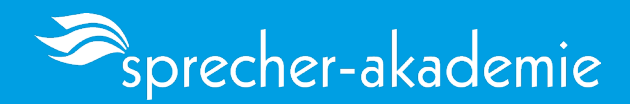

**3.** Um Ihre Webcam zu aktivieren, klicken Sie auf das **Kamera-Symbol**. Anschließend wählen Sie Ihr gewünschtes Videogerät aus der Liste der verfügbaren Optionen.

Mit dem Button "Freigabe starten" wird Ihr Video im Klassenzimmer sichtbar.

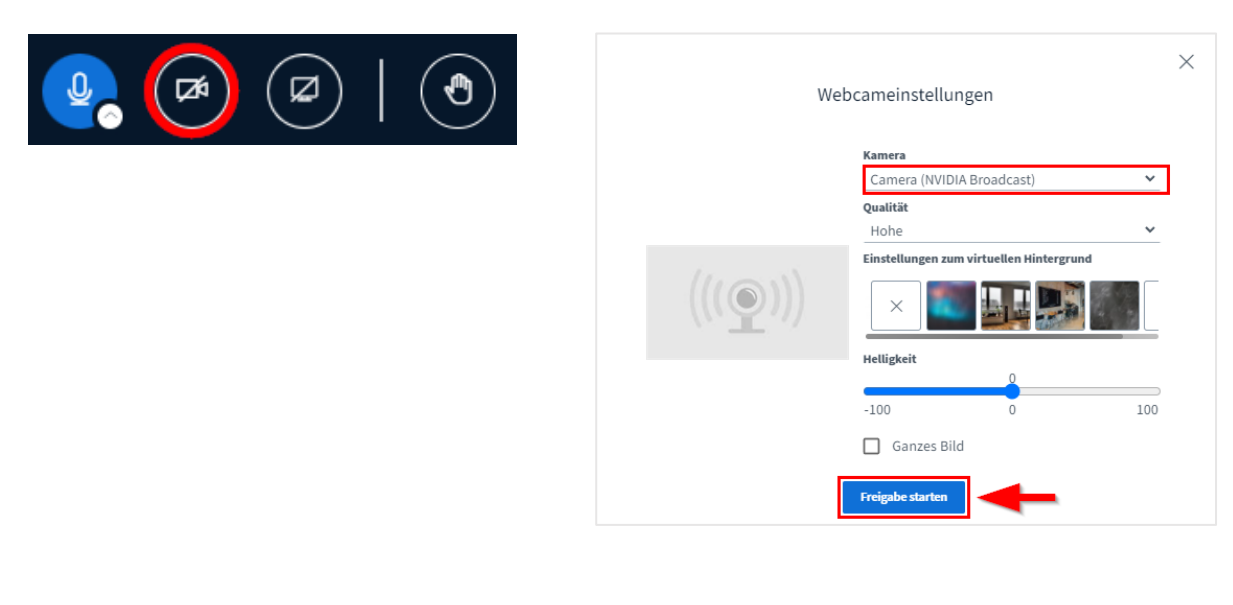

Falls Probleme bei der Benutzung des Konferenzsystems auftreten, wenden Sie sich bitte an unsere technische Hotline.

Österreich:+43 3136 81 636 1341Deutschland:+49 322 22 00 9007

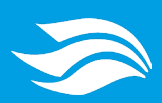